### CHAMPS 101: My Inbox Tab

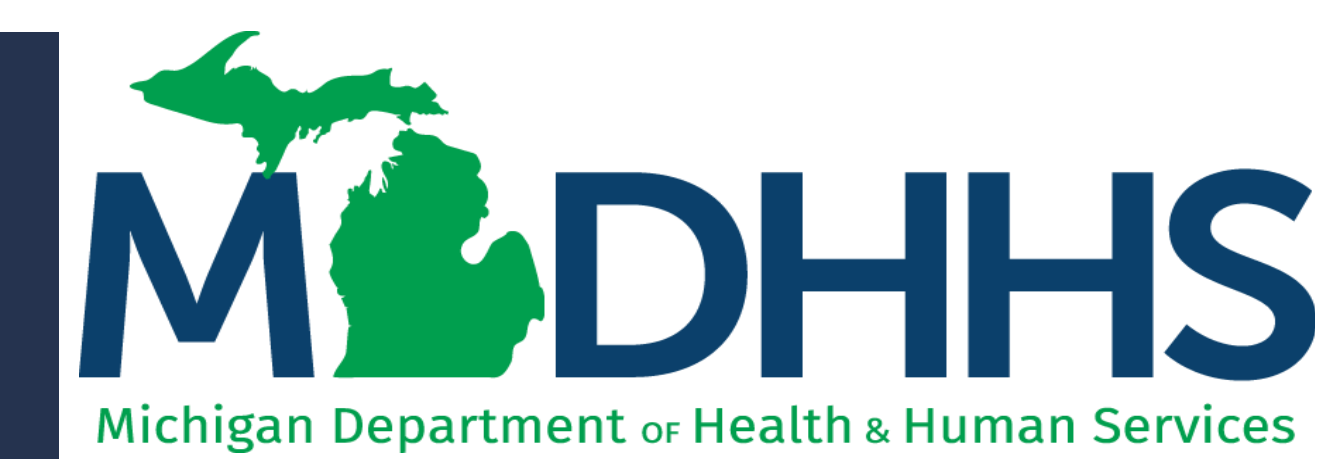

"Working to protect, preserve and promote the health and safety of the people of Michigan by listening, communicating and educating our providers, in order to effectively resolve issues and enable providers to find solutions within our industry. We are committed to establishing customer trust and value by providing a quality experience the first time, every time."

-Provider Relations

### Table of Contents

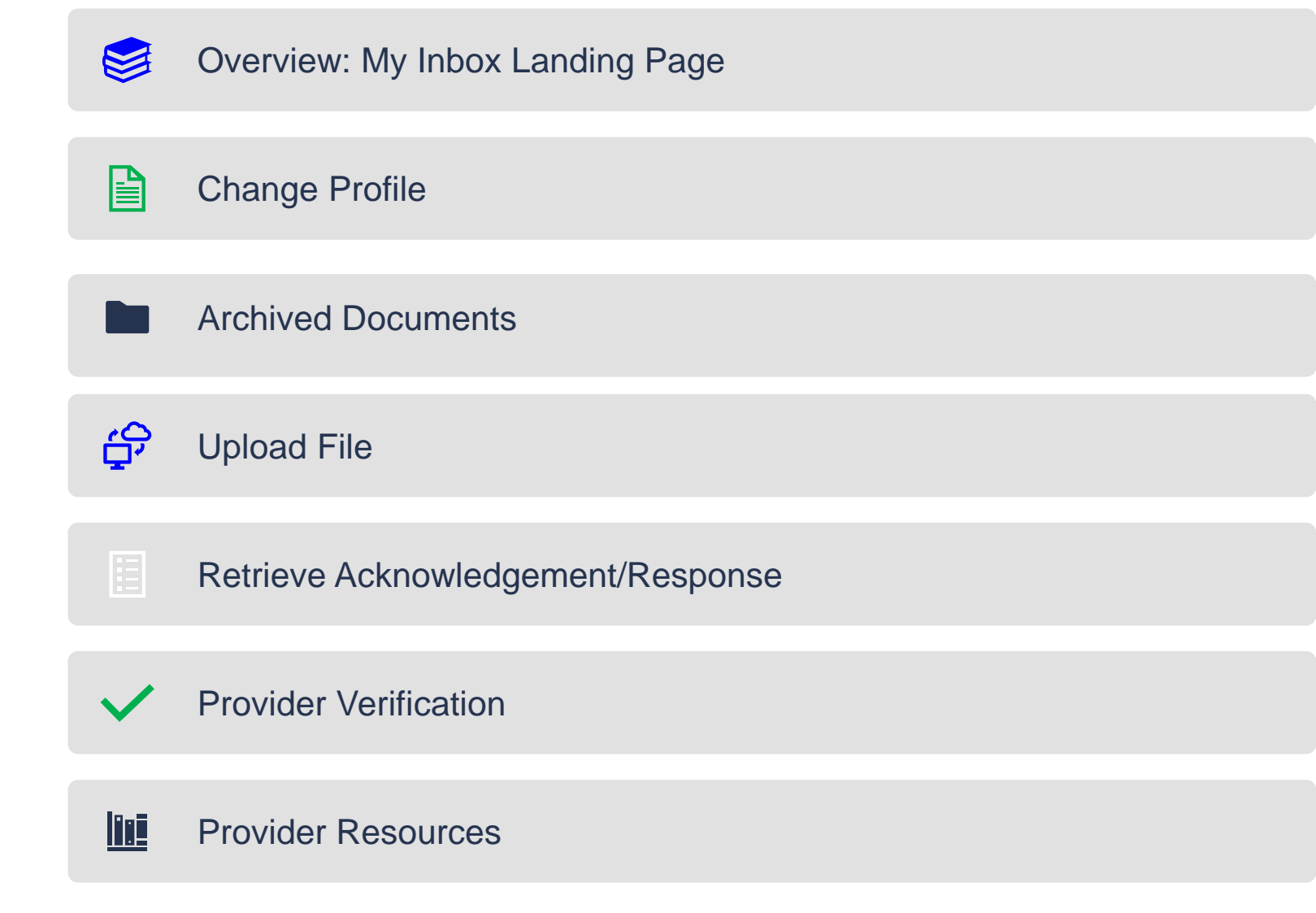

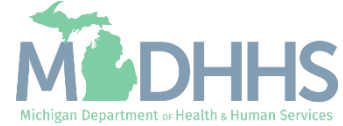

#### Overview: My Inbox Landing Page

- Access MILogin: <u>https://milogintp.Michigan.gov</u>
- Access CHAMPS
  - Select Domain and Profile
- Once at the My Inbox Landing Page:
  - Click the My Inbox tab
- From the My Inbox dropdown select one of the following:
  - Change Profile
  - Archived Documents
  - Upload File
  - Retrieve Acknowledgement/Response
  - Provider Verification

| IPP:       CHANGE PROFILE       Name:         Change Profile       *         Change Profile       *         System Notificatio       *         Due to R10c-       *         EST Friday, N       *         Updad File       *         Retreve Addrowfedgement/Response       *         Provider Verification       *         Provider Verification       *         My Reminders       *         My Reminders       *         No Records Found !       *                                                                                                    | > Provider Portal  | My Inbox                          | ×     |              |                  | Note Pad       | External Links | 5          | × Wiy | Favorit  | 25 V    | E PU     | <u> </u> | U H |
|----------------------------------------------------------------------------------------------------|--------------------|-----------------------------------|-------|--------------|------------------|----------------|----------------|------------|-------|----------|---------|----------|----------|-----|
| C Latest updates<br>Clange Profile<br>System Notificatio<br>Due to R10c-<br>EST Friday, N<br>This outage v<br>Provider Verification<br>Provider Verification<br>Provider Verification<br>Filter By v<br>No Records Found !<br>No Records Found !                                                                                                    | PI:                |                                   |       | Na           | ime:             |                |                |            |       |          |         |          |          |     |
| System Notificatio<br>Cue to R10c-<br>EST Friday, N<br>This outage v<br>Filter By v<br>Alert Message<br>At v<br>No Records Found !<br>Cue to R10c-<br>Filter By v<br>Cue to R10c-<br>Filter By v<br>Cue to R10c-<br>Cue to R10c-<br>Filter By v<br>Cue to R10c-<br>Cue to R10c- | C Latest updates   | Change Profile                    | π     |              |                  |                | ^              | I (        | alend | ar       |         |          |          |     |
| Archived Documents<br>Archived Documents<br>Archived Documents<br>HPAA<br>Updad File<br>Retrieve Acknowledgement/Response<br>Provider Verification<br>Provider Verification<br>Archived Documents<br>My Reminders<br>Filter By<br>Archived Acknowledgement/Response<br>Archived Documents<br>Archived Documents<br>No Records Found !<br>IPS system will be down between 7:00 PM<br>0 AM EST Saturday, November 2nd, 2019.<br>Stem access for all functionality.<br>Provider Verification<br>Provider Verification<br>Provider Verification<br>No Records Found !<br>No Records Found !                                                                                                    | System Notificatio | ARCHIVED DOCUMENTS                |       |              |                  |                |                | <b>o</b> c | )7:4  | 0        | ' Novem | ber 2019 |          |     |
| HIPAA   Updad File   Retrieve Acknowledgement/Response   PROVIDER VERIFICATION   Provider Vertification     Provider Vertification     Filter By     Alert Type   Alert Message   Alert Type     Alert Type     Alert Message     Alert Date     Due Date   Ar     No Records Found !                                                                                                    | Due to R10c-′      | Archived Documents                | $\pi$ | IPS system v | vill be down bet | ween 7:00 PM   |                |            |       | 2019     | Novem   | ber      |          |     |
| Upload File     Retrieve Acknowledgement/Response     Provider Verification     Provider Verification     Provider Verification     Filter By     Alert Message     Alert Type     Alert Message     Alert Type     Alert Message     Alert Message <td>EST Friday, N</td> <td></td> <td></td> <td>0 AM EST Sa</td> <td>turday, Novemb</td> <td>per 2nd, 2019.</td> <td></td> <td>Мо</td> <td>Tu</td> <td>We</td> <td>Th</td> <td>Fr</td> <td>Sa</td> <td>S</td>                                                                                                    | EST Friday, N      |                                   |       | 0 AM EST Sa  | turday, Novemb   | per 2nd, 2019. |                | Мо         | Tu    | We       | Th      | Fr       | Sa       | S   |
| Provider VerificATION     Provider VerificATION     Provider Verification     Filter By     Alert Date     Alert Type     Alert Message   Alert Date   Av     No Records Found !                                                                                                    | This outage v      | Upload File                       | *     | stem access  | for all function | ality          |                | 4          | 5     | 6        | 7       | 1        |          |     |
| Provider Verification     Provider Verification     Filter By     Alert Type     Alert Type <t< td=""><td>inis outage i</td><td>Retrieve Acknowledgement/Response</td><td>π</td><td>Stem decess</td><td>for an iditation</td><td>ancy.</td><td></td><td>11</td><td>12</td><td>13</td><td>14</td><td>15</td><td></td><td></td></t<>                                                                                                    | inis outage i      | Retrieve Acknowledgement/Response | π     | Stem decess  | for an iditation | ancy.          |                | 11         | 12    | 13       | 14      | 15       |          |     |
| Provider Verification                                                                                                    |                    | PROVIDER VERIFICATION             |       |              |                  | •              |                | 18<br>25   | 26    | 20<br>27 | 21      | 22       |          |     |
| Filter By     Alert Type     Alert Message     Alert Date     Av     Due Date     Read     Av     No Records Found !                                                                                                    | Mv Reminders       | Provider Verification             | *     |              |                  |                | •              | +          | •     |          | Today   |          | -        | •   |
| Alert Type     Alert Message     Alert Date     Due Date     Read       ▲▼     ▲▼     ▲▼     ▲▼                                                                                                    | Filter By          |                                   |       | O Go         |                  | Save Filters   | -              |            |       |          |         |          |          |     |
| AT AT AT AT AT AT                                                                                                    | Alert Type         | Alert Message                     |       | Alert Date   | Due Date         | Read           |                |            |       |          |         |          |          |     |
|                                                                                                    | _ <b>A</b> V       | <b>▲</b> ▼                        | N     | A▼           | <b>▲</b> ▼       | <b>▲</b> ▼     |                |            |       |          |         |          |          |     |
|                                                                                                    |                    |                                   |       |              |                  |                |                |            |       |          |         |          |          |     |
|                                                                                                    |                    |                                   |       |              |                  |                |                |            |       |          |         |          |          |     |
|                                                                                                    |                    |                                   |       |              |                  |                |                |            |       |          |         |          |          |     |
|                                                                                                    |                    |                                   |       |              |                  |                |                |            |       |          |         |          |          |     |

This presentation, including the screen captures, are based on the CHAMPS Full Access Profile. Additional features and tabs will vary based on the profile selected.

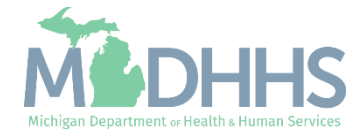

# Change Profile

Certain tabs within CHAMPS can only be viewed under a specific profile.

Providers with multiple profiles may find they need to change profiles from within CHAMPS in order to get access to a different tab.

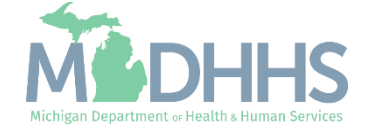

#### Change Profile

- Profiles must be established to grant access to each tab within CHAMPS.
  - For Domain Administrator assistance reference the Domain Administrator functions under <u>Register for</u> <u>MILogin Account for access to</u> <u>CHAMPS</u>
- A user may have multiple profiles if necessary.
- If a User does not see the tab they are looking for, rather than logging out of CHAMPS completely, a user is able to change their profile from within CHAMPS:
  - From the My Inbox dropdown:
    - Select Change Profile

| NPI: CHANGE PROFILE   Change Profile   System Notificatio   Due to R10c-   Chived Documents   Chived Documents   PROVIDER VERIFICATION   Provider Verification     My Reminders     My Reminders     Name:     Name:        Name:                    Name:            <                                                                                                    | > Provider Portal  | My Inbox                          | $\pi$ |                    |                   |                                |      |     |          |            |                 |              |      |
|----------------------------------------------------------------------------------------------------|--------------------|-----------------------------------|-------|--------------------|-------------------|--------------------------------|------|-----|----------|------------|-----------------|--------------|------|
| Change Profile ↑<br>System Notificatio<br>Due to R10c-<br>EST Friday, N<br>This outage v<br>My Reminders<br>My Reminders<br>Change Profile ↑<br>Retrieve Acknowledgement/Response ↑<br>My Reminders<br>Calendar<br>Provider Verification<br>Fitter By ♥ ● © © © © © © © Save Filters ♥ My Filters ♥                                                                                                    | IPI:               | CHANGE PROFILE                    |       | Nai                | ne:               |                                |      |     |          |            |                 |              |      |
| System Notificatio   Due to R10c-   EST Friday, N   This outage   Image: Provider verification   Provider verification   Provider verification     Image: Provider verification     Image: Provi                                                                                                    | C Latest updates   | Change Profile                    | $\pi$ |                    |                   |                                | ^    |     | Calenda  | r          |                 |              |      |
| Archived Documents Archived Documents  Archived Documents  IPS system will be down between 7:00 PM AM EST Saturday, November 2nd, 2019.  Ambiguing Archived Participation  Ambiguing Archived Documents  IPS system will be down between 7:00 PM AM EST Saturday, November 2nd, 2019.  Ambiguing Ambiguing Ambigui | System Notificatio |                                   |       |                    |                   |                                |      | 9 ( | )7:40    | 7 N<br>Thu | ovemb<br>irsday | er 2019      |      |
| Friday, N   Uplad File   Retrieve Acknowledgement/Response   Provider Verification   Provider Verification     Filter By     Save Filters     Mo   Tu   We   This outage     Mo   Tu   We   This outage     Mo   Tu   We   Tu   Tu <t< td=""><td>Due to R10c-</td><td>Archived Documents</td><td>π</td><td>IPS system w</td><td>ill be down bety</td><td>ween 7:00 P</td><td>M</td><td></td><td></td><td>2019 No</td><td>ovemb</td><td>ber</td><td></td></t<>                                                                                                    | Due to R10c-       | Archived Documents                | π     | IPS system w       | ill be down bety  | ween 7:00 P                    | M    |     |          | 2019 No    | ovemb           | ber          |      |
| Upload File   Retrieve Acknowledgement/Response   Provider Verification     Provider Verification     Filter By     Save Filters     My Reminders                                                                                                    | EST Friday, N      |                                   |       | 0 AM EST Sat       | urday, Novemb     | er 2nd, 2019                   | Э.   | Мо  | Tu       | We         | Th              | Fr S         | a Su |
| Image: Control of the second second secon                                | This outage y      | Upload File                       | *     | stem access        | for all functiona | lity                           |      | 4   | 5        | 6          | 7               | 1            |      |
| ■ PROVIDER VERIFICATION         Provider Verification         ■ My Reminders         Filter By       ● Go         ● Save Filters       ▼ My Filters                                                                                                    | ine eulage i       | Retrieve Acknowledgement/Response | 7     |                    |                   |                                |      | 11  | 12       | 13         | 14              | 15 1         |      |
| Provider Verification     My Reminders     Filter By     O Go     Save Filters     My Filters                                                                                                    |                    | PROVIDER VERIFICATION             |       |                    |                   |                                | •    | 18  | 19<br>26 | 20 27 2    | 21<br>28        | 22 2<br>29 3 |      |
| Filter By V OGO                                                                                                    | III My Pomindore   | Provider Verification             | $\pi$ |                    |                   |                                | _    |     | -        | То         | oday            |              | +    |
|                                                                                                    | Filter By          |                                   |       | O Go               | E                 | Save Filters <b>T</b> My Filte | ers▼ |     |          |            |                 |              |      |
| Alert Type Alert Message Alert Date Due Date Read                                                                                                    | Alert Type         | Alert Message                     |       | Alert Date         | Due Date          | Read                           |      |     |          |            |                 |              |      |
|                                                                                                    | <b>▲</b> ▼         | A.                                |       | ∆₹                 | <b>▲</b> ▼        | <b>AV</b>                      |      |     |          |            |                 |              |      |
| No Records Found !                                                                                                    |                    |                                   |       | No Records Found ! |                   |                                |      |     |          |            |                 |              |      |

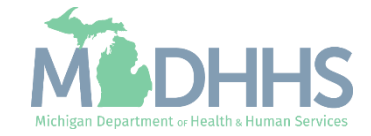

#### Change Profile

- Click on the dropdown arrow next to Select Profile
  - Select the applicable Profile
- Some of the Profile types available:
  - Domain Administrator
  - CHAMPS Full Access
  - CHAMPS Limited Access
  - Prior Authorization Access
  - MCO Provider Access
  - Eligibility Inquiry
  - Provider Enrollment Access
  - Billing Agent Access
  - Claims Access
- For details of each profile reference the <u>Michigan Medicaid</u> <u>Provider Manual</u>, Chapter General Information for Providers, Section 4.2 Provider Profiles
- Click Go when complete

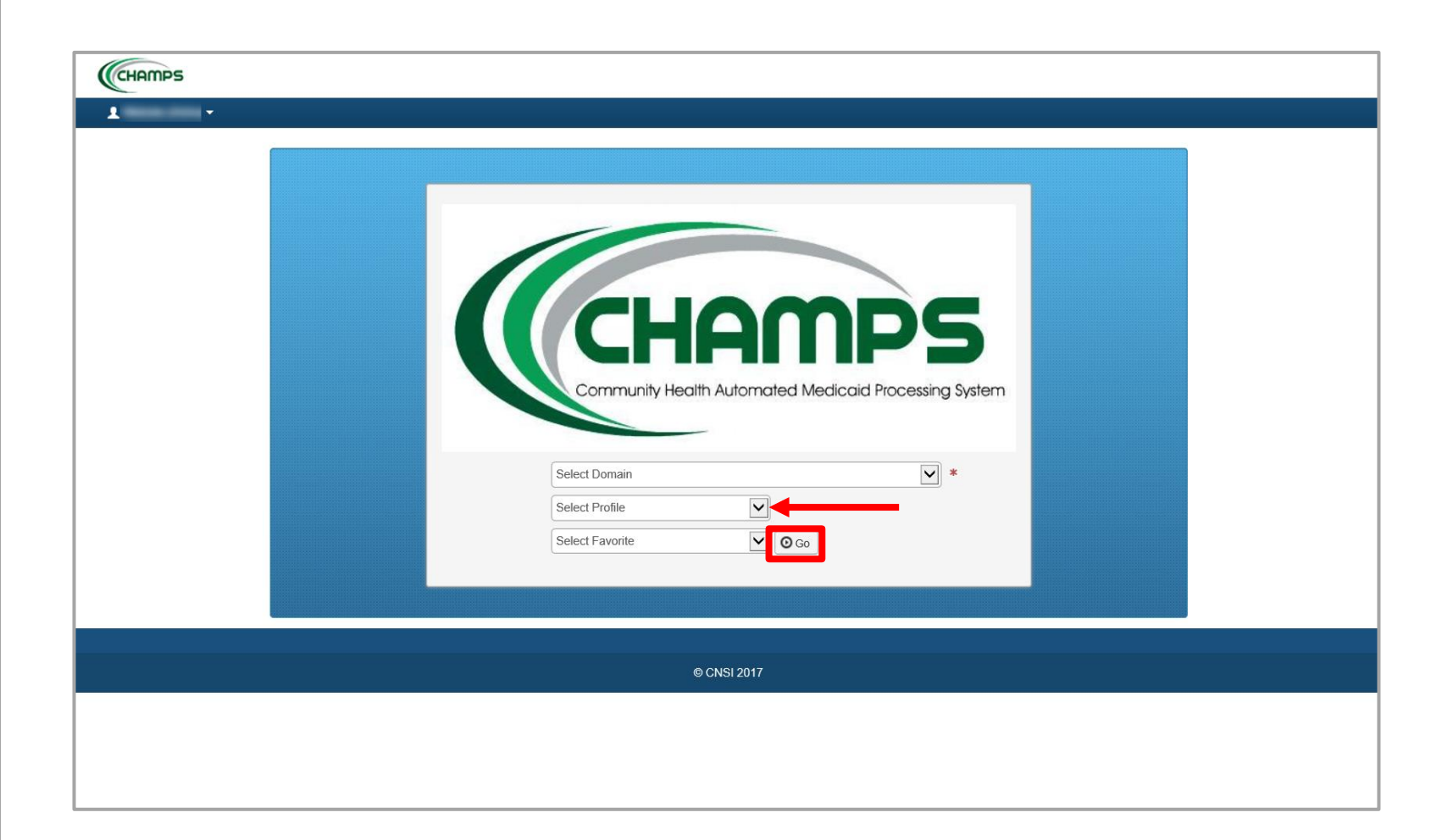

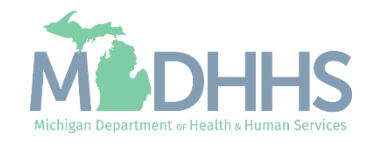

# Archived Documents

Archived Documents is a file repository within CHAMPS for notifications, reports, documented payments, remittance advice, etc.

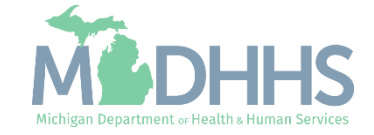

#### Archived Documents

- Archived Documents houses many resources for providers to print and reference.
- For a full list of the resources provided:
  - From the My Inbox dropdown
    - Select Archived Documents

| NPI:               | CHANGE PROFILE                                   |            | Nam         | e:             |              |                      |    |        |        |          |         |      |
|--------------------|--------------------------------------------------|------------|-------------|----------------|--------------|----------------------|----|--------|--------|----------|---------|------|
| C Latest updates   | Change Profile                                   | *          |             |                |              |                      | •  | Calend | dar    |          |         |      |
| System Notificatio | ARCHIVED DOCUMENTS                               |            |             |                |              |                      | 0  | 07:4   | 0 7 ľ  | Novemb   | er 2019 |      |
| Due to R10c-       | Archived Documents                               | 1P         | S system wi | ll be down b   | etween 7     | :00 PM               |    |        | 2019 N | Novem    | ber     |      |
| EST Friday, N      |                                                  | 0 /        | AM EST Satu | urday, Nover   | nber 2nd     | , 2019.              | Мо | Tu     | We     | Th       | Fr      | Sa S |
| This outage v      | Upload File<br>Retrieve Acknowledgement/Response | *<br>∗ ste | em access f | or all functio | nality.      |                      | 4  | 5      | 6      | 7        | 1<br>8  |      |
| Ū                  |                                                  |            |             |                |              |                      | 11 | 12     | 13     | 14<br>21 | 15      |      |
|                    | PROVIDER VERIFICATION                            |            |             |                |              | •                    | 25 | 26     | 27     | 28       | 29      |      |
| My Reminders       | Provider Verification                            | *          |             |                |              |                      |    | +      | т      | oday     |         | +    |
| Filter By          |                                                  | O Go       |             |                | Save Filters | <b>▼</b> My Filters▼ |    |        |        |          |         |      |
| Alert Type         | Alert Message                                    |            | Alert Date  | Due Date       | R            | ead                  |    |        |        |          |         |      |
|                    |                                                  |            | ۵₹          | ₽¥             |              |                      |    |        |        |          |         |      |
| <b>A</b> ¥         |                                                  | No Peco    | de Found I  |                |              |                      |    |        |        |          |         |      |

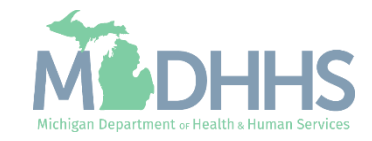

#### Archived Documents

- From here, select the document type from the dropdown.
  - For the purpose of this resource example, select Medicaid Payments Paper RA

Click Go

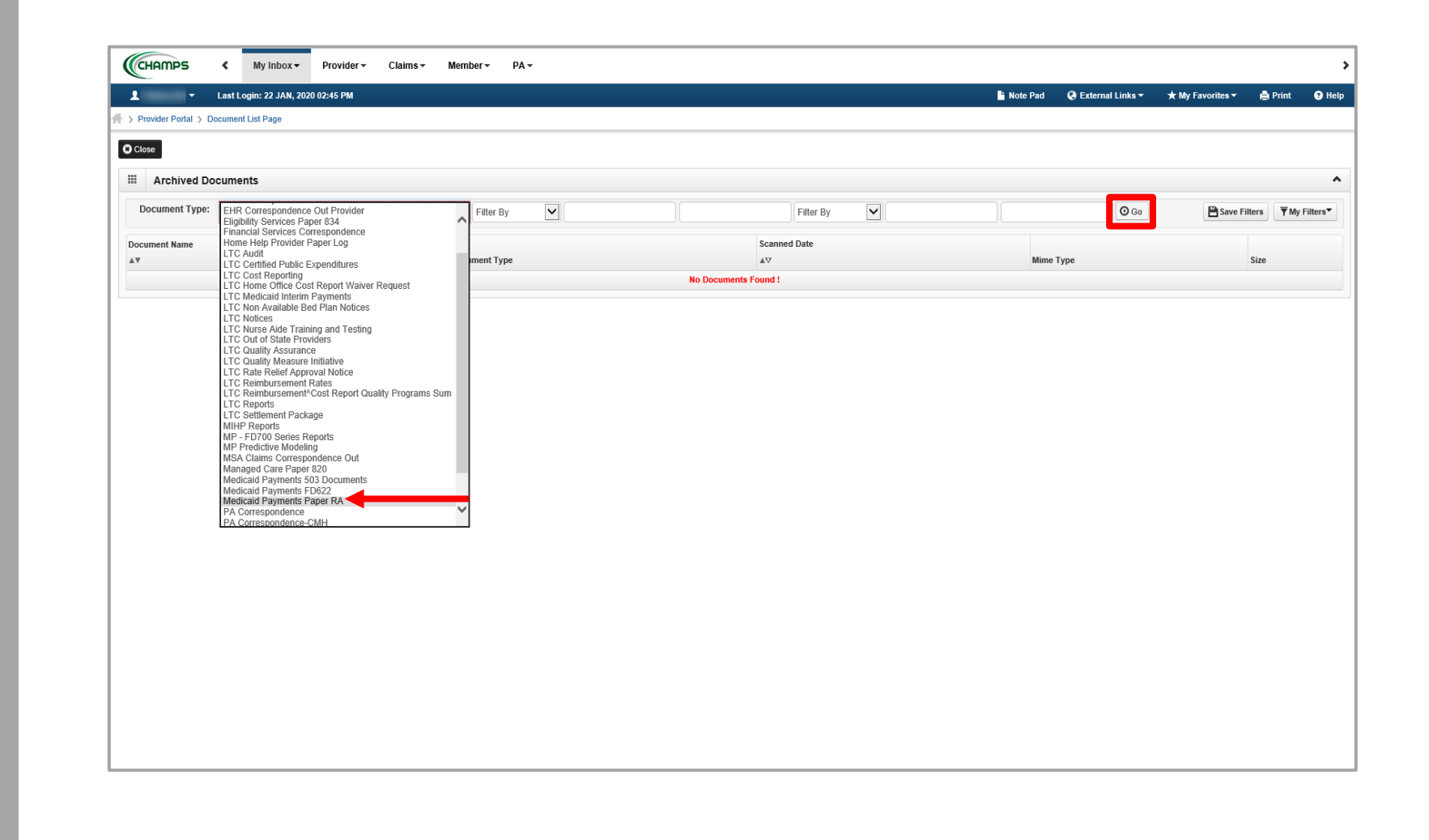

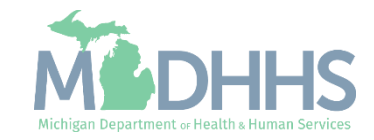

#### Archived Documents Example

- After selecting Medicaid Payments Paper RA, a list of Paper Remittance Advices (RA) will display.
- Locate the scanned date that corresponds to the RA date in question.
  - Click the Paper RA hyperlink to access the paper RA.

| Last Login: 11 DEC, ovider Portal > Document List Page se Archived Documents | 2019 02:10 PM  |           |                     | 🖺 Note Pad 🛛 🧔 External Links - |                              |
|------------------------------------------------------------------------------|----------------|-----------|---------------------|---------------------------------|------------------------------|
| se                                                                           | •              |           |                     |                                 | 🗝 ★ My Favorites 👻 📄 Print 🌘 |
| se Archived Documents                                                        |                |           |                     |                                 |                              |
| Archived Documents                                                           |                |           |                     |                                 |                              |
|                                                                              |                |           |                     |                                 |                              |
| ocument Type: Medicaid Pave                                                  | ments Paper RA | Filter By |                     | Filter By                       |                              |
| <b>⊙</b> Go                                                                  |                |           |                     |                                 | Save Filters TMy Filter      |
|                                                                              |                |           |                     |                                 |                              |
| iment Name                                                                   | Document Type  |           | Scanned Date        | Mime Type                       | Size                         |
| rRA                                                                          | MP^Paper RA    |           | 05/09/2019 10:33:23 | application/pdf                 | 128 KB                       |
| r RA                                                                         | MP^Paper RA    |           | 01/18/2019 13:47:23 | application/pdf                 | 128 KB                       |
| r RA                                                                         | MP^Paper RA    |           | 11/11/2018 11:02:54 |                                 |                              |

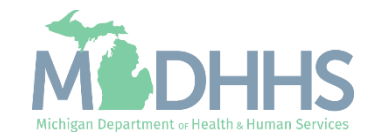

#### Archived Documents Example

- After clicking on the Paper RA hyperlink , the paper RA will be displayed in a PDF format.
- For a thorough explanation of the paper RA reference:
  - Paper RA Explanation
  - <u>Retrieving a Medicaid</u>
     <u>Remittance Advice (RA)</u>
     <u>in CHAMPS</u>

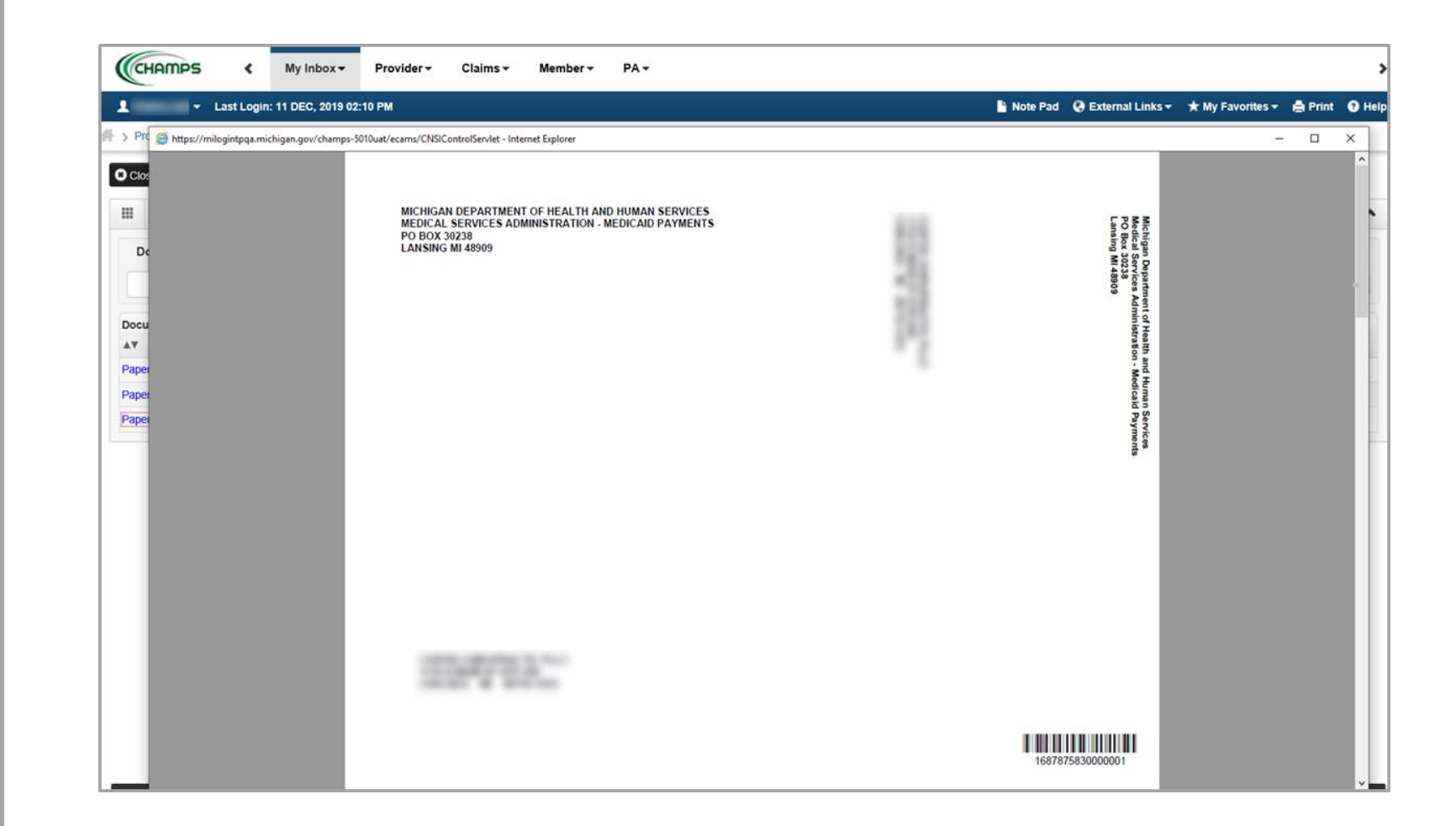

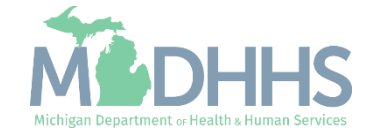

Upload File is for providers with only one NPI who want to batch upload their own claims into CHAMPS and have selected electronic batch as a mode of claim submission in their enrollment information.

Providers who do this will have experience with electronic files such as 837, 270, 276, etc.

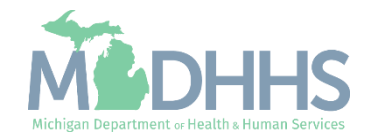

- Prior to starting this step providers should have already compiled their file.
   For further instructions on creating a file visit:
  - The <u>Trading Partner Website</u> and reference HIPAA – Companion Guides.
- Once the file is ready for upload under the My Inbox dropdown:
  - Under HIPAA, select Upload File

| NPI:     Image: Change ProFile     Name:       Image: Change Profile     Image: Change Profile     Image: Change Profile       System Notification     Image: Change Profile     Image: Change Profile       Due to R10c-     Archived Documents     Image: Change Profile | ^                        |     | alenda |                  |                   |    |    |
|----------------------------------------------------------------------------------------------------|--------------------------|-----|--------|------------------|-------------------|----|----|
| Change Profile     *       System Notificatio                                                                                                    | ^                        |     | alenda | -                |                   |    |    |
| System Notificatio Archived Documents Archived Documents Archived Documents IPS system will be down between                                                                                                    |                          |     |        | a                |                   |    | 1  |
| Due to R10c-1                                                                                                    |                          | 9 ( | )7:40  | 7 Nove<br>Thurse | ember 2019<br>lay |    |    |
|                                                                                                    | n 7:00 PM                |     |        | 2019 Nov         | ember             |    |    |
| EST Friday, N HIPAA 0 AM EST Saturday, November 2                                                                                                    | nd, 2019.                | Мо  | Tu     | We Th            | Fr                | Sa | Su |
| This outage v                                                                                                    |                          | 4   | 5      | 6 7              | 1                 |    |    |
| This Outage V Retrieve Acknowledgement/Response T Sterri access for an functionality.                                                                                                    |                          | 11  | 12     | 13 14            | 15                |    |    |
|                                                                                                    |                          | 18  | 19     | 20 21            | 22                |    |    |
|                                                                                                    |                          | 25  | 26     | 27 28            | 29                |    |    |
| Provider Verification                                                                                                    | ^                        |     | ·      | Toda             | У                 | +  |    |
| Filter By                                                                                                    | ers <b>▼</b> My Filters▼ |     |        |                  |                   |    |    |
| Alert Type Alert Message Alert Date Due Date                                                                                                    | Read                     |     |        |                  |                   |    |    |
|                                                                                                    | <b>▲</b> ▼               |     |        |                  |                   |    |    |
|                                                                                                    |                          |     |        |                  |                   |    |    |

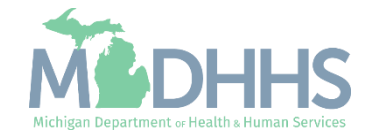

- It's important to make sure the file created utilizes the appropriate naming convention, examples listed.
- To upload the file, click
   Upload
  - Reminder take note of the proper naming convention for the Fee For Service files being submitted.

| CHAMPS                  | <          | My Inbox 🕶        | Provider <del>-</del> | Claims 🕶 | Member 🕶 | PA <del>*</del> |            |                    |                  |         |            |
|-------------------------|------------|-------------------|-----------------------|----------|----------|-----------------|------------|--------------------|------------------|---------|------------|
| 1 -                     | Last L     | ogin: 13 JAN, 202 | 0 12:37 PM            |          |          |                 | 💾 Note Pad | 🔇 External Links 🕶 | ★ My Favorites - | 🖨 Print | <b>9</b> H |
| > Provider Portal >     | Batch Atta | achment Response  | e                     |          |          |                 |            |                    |                  |         |            |
| Close OUpload           |            |                   |                       |          |          |                 |            |                    |                  |         |            |
| Please click on the Lir | load butt  | on to unload you  | r filo                |          |          |                 |            |                    |                  |         |            |
| Please use below page   | ning conv  | entions for web i | nload files           |          |          |                 |            |                    |                  |         |            |
| 837 Fee For Service     | ning conv  | entions for web t | ipioau nies.          |          |          |                 |            |                    |                  |         |            |
| 1) NPI 5475 CCYY        | <br>MMDDhł | mm                |                       |          |          |                 |            |                    |                  |         |            |
| 2) CHAMPS PROV          | /IDERID.   | 5475.CCYYMMD      | Dhhmm                 |          |          |                 |            |                    |                  |         |            |
| 837 ENC:                |            |                   |                       |          |          |                 |            |                    |                  |         |            |
| 1) NPI.5476.CCYY        | MMDDhh     | imm               |                       |          |          |                 |            |                    |                  |         |            |
| 2) CHAMPS PROV          | /IDERID.   | 5476.CCYYMMD      | Dhhmm                 |          |          |                 |            |                    |                  |         |            |
| 270:                    |            |                   |                       |          |          |                 |            |                    |                  |         |            |
| 1) NPI.5414.CCYY        | MMDDhh     | imm               |                       |          |          |                 |            |                    |                  |         |            |
| 2) CHAMPS PROV          | /IDERID.   | 5414.CCYYMMD      | Dhhmm                 |          |          |                 |            |                    |                  |         |            |
| 276:                    |            |                   |                       |          |          |                 |            |                    |                  |         |            |
| 1) NPI.4952.CCYY        | MMDDhh     | imm               |                       |          |          |                 |            |                    |                  |         |            |
| 2) CHAMPS PROV          | /IDERID.   | 1952.CCYYMMD      | Dhhmm                 |          |          |                 |            |                    |                  |         |            |
| 278:                    |            |                   |                       |          |          |                 |            |                    |                  |         |            |
| 1) NPI.5386.CCYY        | MMDDhh     | imm               |                       |          |          |                 |            |                    |                  |         |            |
| 2) CHAMPS PROV          | /IDERID.   | 5386.CCYYMMD      | Dhhmm                 |          |          |                 |            |                    |                  |         |            |

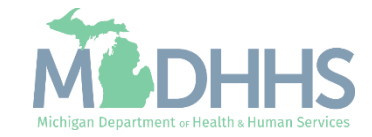

 Click Browse to select the file from its stored location on your computer

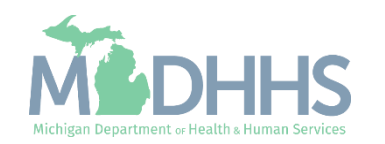

 After locating the file, select the file by clicking on it once.

Click Open

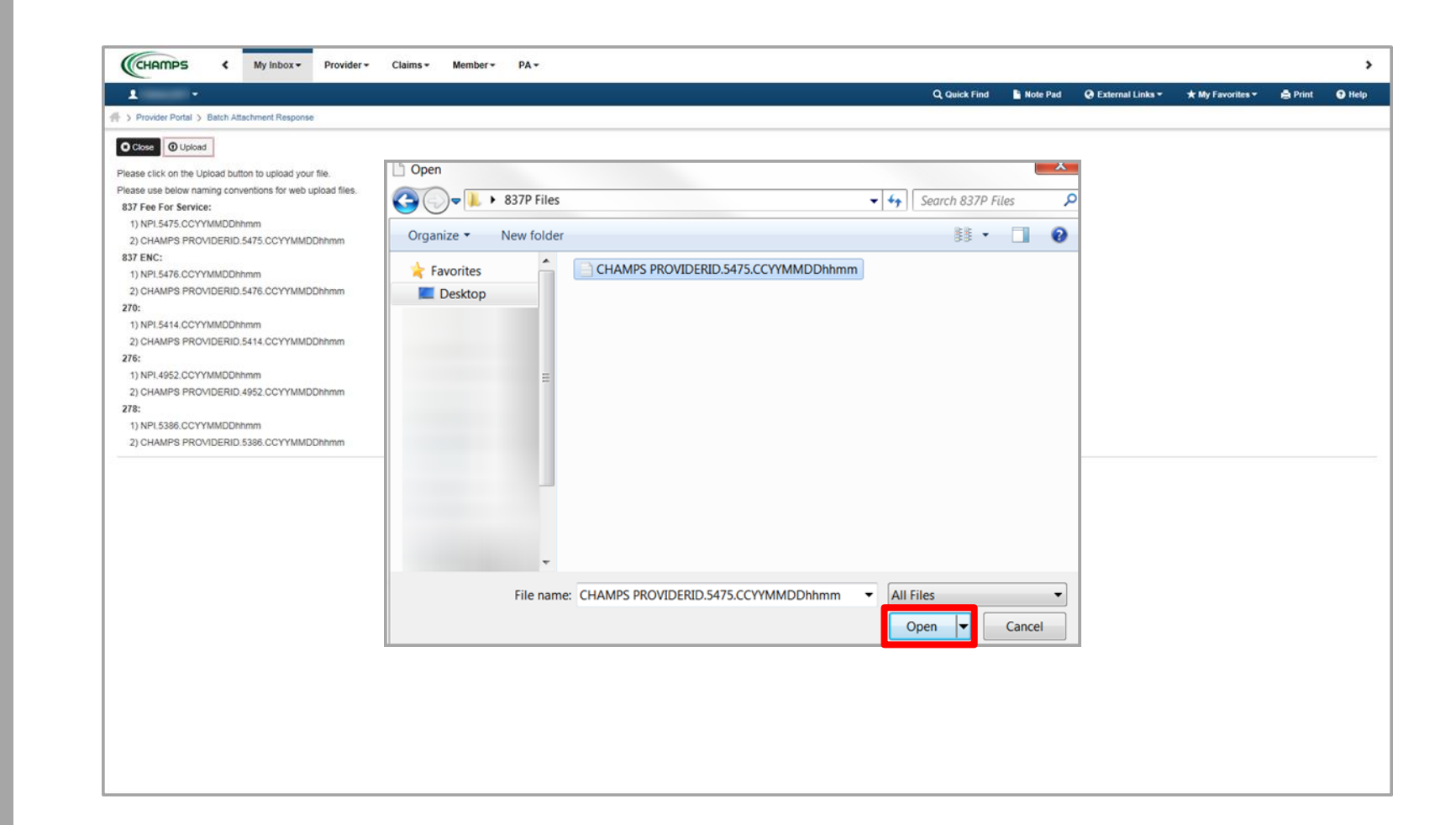

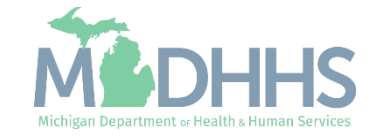

- The file will display in the Filename field.
- Click Ok to submit the file

| CCHHITIPS & My inbox* Provider* Claims*                                                                                                    | Member YAY                                                                                                    | Q Quick Find                     | Note Pad | External Links | ★ My Favorites ▼ | 🖨 Print | ><br>O Help |
|----------------------------------------------------------------------------------------------------|----------------------------------------------------------------------------------------------------|----------------------------------|----------|----------------|------------------|---------|-------------|
| S Provider Portal > Batch Attachment Response                                                                                                    |                                                                                                    |                                  |          |                |                  |         |             |
| Close Upload Please click on the Upload button to upload your file. Please use below naming conventions for web upload files. 837 Fee For Service: 1) NPI.5475.CCYYMMDDhhmm 2) CHAMPS PROVIDERID.5475.CCYYMMDDhhmm 2) CHAMPS PROVIDERID.5476.CCYYMMDDhhmm 2) CHAMPS PROVIDERID.5476.CCYYMMDDhhmm 270: 1) NPI.5414.CCYYMMDDhhmm | <ul> <li>https://milogintpdev.michigan.gov/ - Welcome to MMIS - Inter</li> <li>Print O Help</li> <li>Attachment</li> <li>Please mention the file to be uploaded:</li> <li>Filename: C:\Users\Desktop\CHAMPS PROV</li> </ul> | net Explorer<br>1DERID.5475.CCYY | Browse   |                |                  |         |             |
| 2) CHAMPS PROVIDERID.5414.CCYYMMDDhhmm<br>276:<br>1) NPI.4952.CCYYMMDDhhmm<br>2) CHAMPS PROVIDERID.4952.CCYYMMDDhhmm<br>278:<br>1) NPI.5386.CCYYMMDDhhmm<br>2) CHAMPS PROVIDERID.5386.CCYYMMDDhhmm                                                                                                    | Page ID: dlgFileAttachment(My Inbox)                                                                                                    |                                  |          | ✓ Ok © Cancel  |                  |         |             |

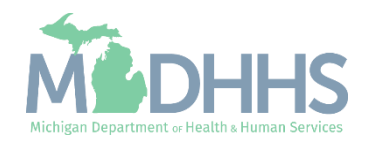

- If the file is successfully uploaded, a confirmation will display, The following File has been successfully uploaded.
  - Please note this it NOT your 999-acknowledgement response

| CHAMPS K My Inbox Provider Claims Member PA                                                                                                    |               |          |                            |                  |         | >      |
|----------------------------------------------------------------------------------------------------|---------------|----------|----------------------------|------------------|---------|--------|
| 1 .                                                                                                    | Q, Quick Find | Note Pad | \varTheta External Links 🕶 | ★ My Favorites ▼ | 🖨 Print | 😧 Help |
| A > Provider Portal > Batch Attachment Response                                                                                                    |               |          |                            |                  |         |        |
| O Close O Upload                                                                                                    |               |          |                            |                  |         |        |
| Please click on the Upload button to upload your file.<br>Please use below naming conventions for web upload files.<br>837 Fee For Service:<br>1) NPI.5475.CCYYMMDDhhmm<br>2) CHAMPS PROVIDERID.5475.CCYYMMDDhhmm<br>21) NPI.5476.CCYYMMDDhhmm<br>21) CHAMPS PROVIDERID.5476.CCYYMMDDhhmm<br>270:<br>1) NPI.5414.CCYYMMDDhhmm<br>2) CHAMPS PROVIDERID.5414.CCYYMMDDhhmm<br>276:<br>1) NPI.4952.CCYYMMDDhhmm<br>2) CHAMPS PROVIDERID.4952.CCYYMMDDhhmm<br>2778:<br>1) NPI.5386.CCYYMMDDhhmm<br>2) CHAMPS PROVIDERID.4952.CCYYMMDDhhmm |               |          |                            |                  |         |        |
| Upload File Response                                                                                                    |               |          |                            |                  |         |        |
| Thank You                                                                                                    |               |          |                            |                  |         |        |
| The following File has been successfully uploaded:                                                                                                    |               |          |                            |                  |         |        |
| File Name :HIPAA         20170426113714.         5475.201704261137.dat           Submitter ID :         Date/Time :04-26-2017 11:38:20                                                                                                    |               |          |                            |                  |         |        |
| Your file has been submitted for processsing. You can retrieve the response(s) for this file by clicking on this link after 24-hours.                                                                                                    |               |          |                            |                  |         |        |
| Please print this page for your reference.                                                                                                    |               |          |                            |                  |         |        |

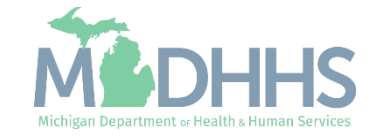

Status of submitted electronic files such as 837, 270, 276, etc.

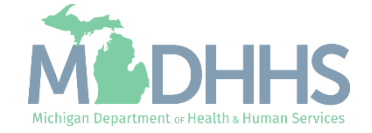

- From the My Inbox dropdown:
  - Under HIPAA, select Retrieve Acknowledgment / Response

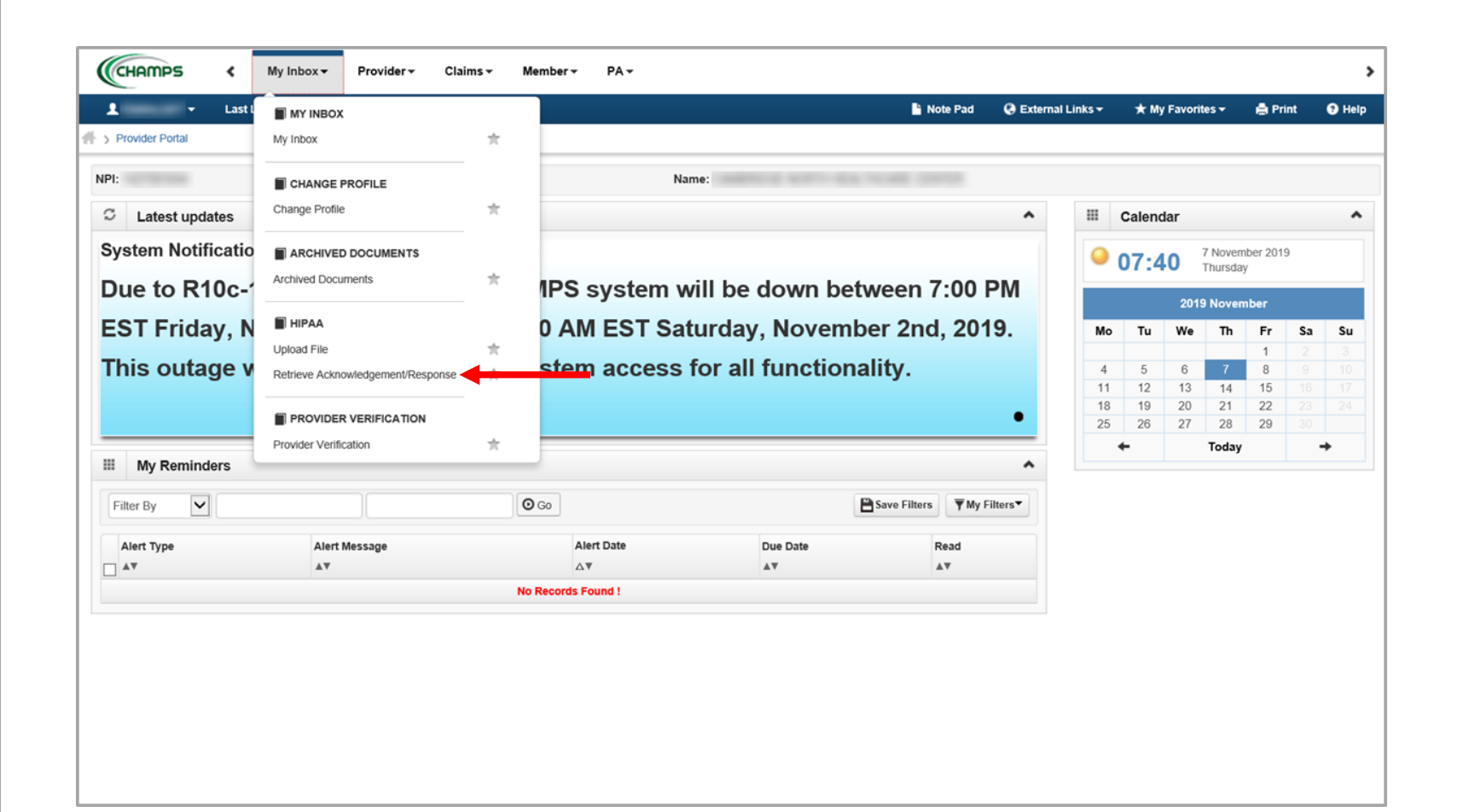

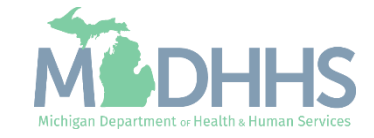

- Select the filter by criteria to find the file
- Filter by File name and enter either the provider ID, NPI or DEG ID.
  - Utilize wildcard (%) to help search
  - For example: %1234567%

| CHAMPS                               | < 1          | My Inbox 👻 🛛 Prov      | ider <del>-</del>          |                        |               |                 |                               |                             |                 |            |
|--------------------------------------|--------------|------------------------|----------------------------|------------------------|---------------|-----------------|-------------------------------|-----------------------------|-----------------|------------|
| •                                    | Last Lo      | gin: 22 JAN, 2020 10:3 | 5 AM                       |                        |               | 🔓 Note Pad      | 🚱 External Links <del>-</del> | ★ My Favorites <del>-</del> | 🖨 Print         | 🕑 Helj     |
| > Provider Portal > Re               | etrieve Ackı | nowledgement Respons   | e File                     |                        |               |                 |                               |                             |                 |            |
| Close                                |              |                        |                            |                        |               |                 |                               |                             |                 |            |
| III HIPAA Resp                       | onse/Ac      | knowledgement          |                            |                        |               |                 |                               |                             |                 |            |
| Filter By                            | _            | -                      |                            | Eitter By              |               |                 | Filter P                      | ,                           |                 |            |
| Interchange Control<br>Provider ID   | Number       |                        |                            | Гіцег Бу               | •             |                 | Filter by                     | P Save I                    | ▼<br>Filters ▼M | v Filters▼ |
| Response Date<br>Response Type       |              |                        |                            |                        |               |                 |                               |                             |                 |            |
| Transaction Type<br>Upload/Sent Date |              | ansaction Type         | Interchange Control Number | Upload/Sent Date<br>▲▽ | Response Type | Acknowledgement | Status Respo                  | onse File Name              | Response D      | Date       |
|                                      |              |                        |                            |                        |               |                 |                               |                             |                 |            |
|                                      |              |                        |                            | No Records I           | Found !       |                 |                               |                             |                 |            |
|                                      |              |                        |                            | No Records I           | Found !       |                 |                               |                             |                 |            |
|                                      |              |                        |                            | No Records I           | Found !       |                 |                               |                             |                 |            |
|                                      |              |                        |                            | No Records I           | Found !       |                 |                               |                             |                 |            |
|                                      |              |                        |                            | No Records I           | Found !       |                 |                               |                             |                 |            |
|                                      |              |                        |                            | No Records I           | Found !       |                 |                               |                             |                 |            |
|                                      |              |                        |                            | No Records I           | Found !       |                 |                               |                             |                 |            |
|                                      |              |                        |                            | No Records I           | Found !       |                 |                               |                             |                 |            |
|                                      |              |                        |                            | No Records I           | -ound !       |                 |                               |                             |                 |            |
|                                      |              |                        |                            | No Records I           | Found !       |                 |                               |                             |                 |            |
|                                      |              |                        |                            | No Records I           | Found !       |                 |                               |                             |                 |            |
|                                      |              |                        |                            | No Records I           | -ound !       |                 |                               |                             |                 |            |

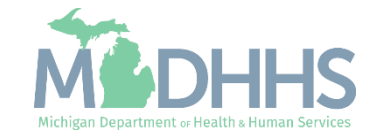

- File Name hyperlink contains the raw 837 data submitted to MDHHS. Click the hyperlink to open.
- Response type will indicate the TA1, 999 and HTML report
- Click the hyperlink in the Response File Name column to review each of the response types:
  - HTML Report: report shows the results of a submitted data file validated against a guideline.
     (Errors causing the file to reject are reflected in the report with a Normal status, warning level errors are informational.)
  - TA1: reports the status of the processing of an interchange header and trailer. When the ISA and IEA of the X12-encoded message are valid, a positive TA1 is created.
  - 999: status of file

|              |             |                        |                          |             |             |             |          |                   |         | It was part  | 0.5.4      |             | + 10. 5          |            |           | 0          |
|--------------|-------------|------------------------|--------------------------|-------------|-------------|-------------|----------|-------------------|---------|--------------|------------|-------------|------------------|------------|-----------|------------|
|              | •           | Last Login: 22 JAN, 20 | 20 10:35 AM              |             |             |             |          |                   |         | Note Pad     | 🥑 External | Links 🔻     | ★ My Favorit     | ₽S ▼       | e Print   | 19 Hel     |
| Provider Por | tal > Retri | eve Acknowledgement R  | esponse File             |             |             |             |          |                   |         |              |            |             |                  |            |           |            |
| lose         |             |                        |                          |             |             |             |          |                   |         |              |            |             |                  |            |           |            |
| HIPAA        | Respor      | se/Acknowledgen        | nent                     |             |             |             |          |                   |         |              |            |             |                  |            |           | ~          |
|              |             |                        |                          |             |             |             |          |                   |         |              |            |             |                  | _          |           |            |
| ile Name     |             | ✓ % %                  |                          |             | Filter B    | Υ.          | `        |                   |         |              |            | Filter By   |                  | $\sim$     |           |            |
|              |             |                        | O Go                     |             |             |             |          |                   |         |              |            |             | 8                | Save Filte | TS TM     | y Filters▼ |
|              |             |                        |                          |             | Interchange | •           |          |                   |         |              |            |             |                  |            |           |            |
| vider        |             |                        |                          | Transaction | Control     | Upload/Sent | Response | e Acknowledgement |         |              |            |             |                  |            |           | Response   |
| File         | e Name 🚽    |                        |                          | Туре        | Number      | Date        | Туре     | Status            | Respons | se File Name |            |             |                  |            |           | Date       |
| HIF          | PAA.        | 0191210090000.DCH      | .5475.191210085123077.da |             | 000000252   | 12/10/2019  | HTML     | Accepted          | HIPAA   | .20191210090 | 0000.DCH   | 5475.191210 | 085123077.dat.1  | mp_Audi    | t.html 🔫  |            |
|              |             |                        |                          |             |             | 16:14:03    | Report   |                   |         |              |            |             |                  |            |           | 16:22:00   |
| HIF          | PAA         | 0191210090000.DCH      | .5475.191210085123077.da | t           | 00000252    | 12/10/2019  | TA1      | Accepted          | HIPAA   | .20191210090 | 0000.DCH   | 5475.191210 | 0085123077.dat.t | mp_TA1     | dat 🚽     | 0/40/204   |
| ни           |             | 0191210090000 DCH      | 5475 191210085123077 da  | 837D        | 00000252    | 16:14:03    | 000      | Accented          | ніраа   | 2010121000   |            | 5475 101210 | 085123077 dat t  | mn (522    | 52 000 de | 16:22:00   |
| 1.07         |             | 0191210090000.0011     | .3473.151210003123077.04 | 037         | 00000232    | 16:14:03    | 555      | Accepted          | HIF AA  | .20131210030 | 000.DCH    | 5475.151210 | 000123077.uat.i  | mp_032     | JZ_555.0  | 16:22:00   |
| iow Page:    | 1           | 🖸 Go 📑 Page            | Count SaveToXLS          |             |             |             | v        | iewing Page: 1    |         |              |            |             | K First          | rev        | Novt      | >> Last    |

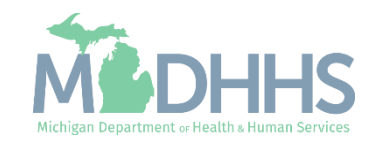

- A pop-up screen will display asking what you would like to do with the file being opened
- Click Save, then open to display the report in a new internet window.
- Based on your internet browser settings you may have an additional window to indicate which of your computer programs you would like to use to open the file based on the file extension.

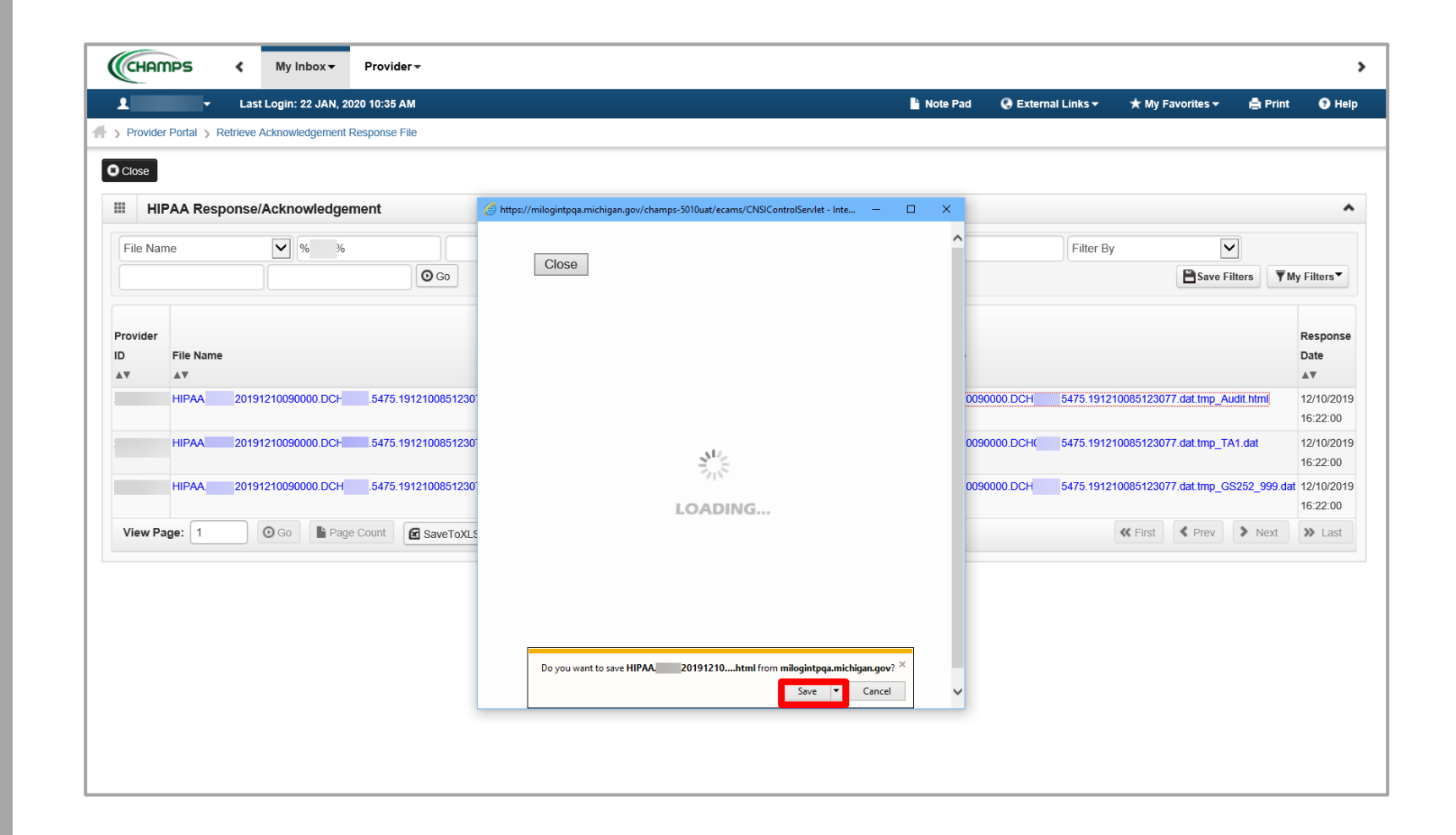

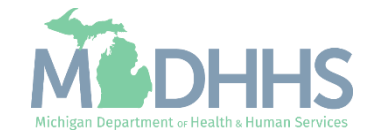

# Provider Verification

CHAMPS Provider Verification tool is available for providers to verify if a provider is enrolled/registered with Michigan Medicaid.

Verifying a providers NPI for an Active Business Status can prove beneficial in preventing claim denials.

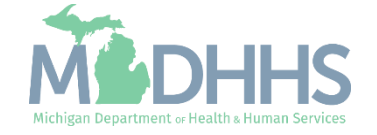

#### Provider Verification Tool

- From the My Inbox dropdown:
  - Select Provider Verification

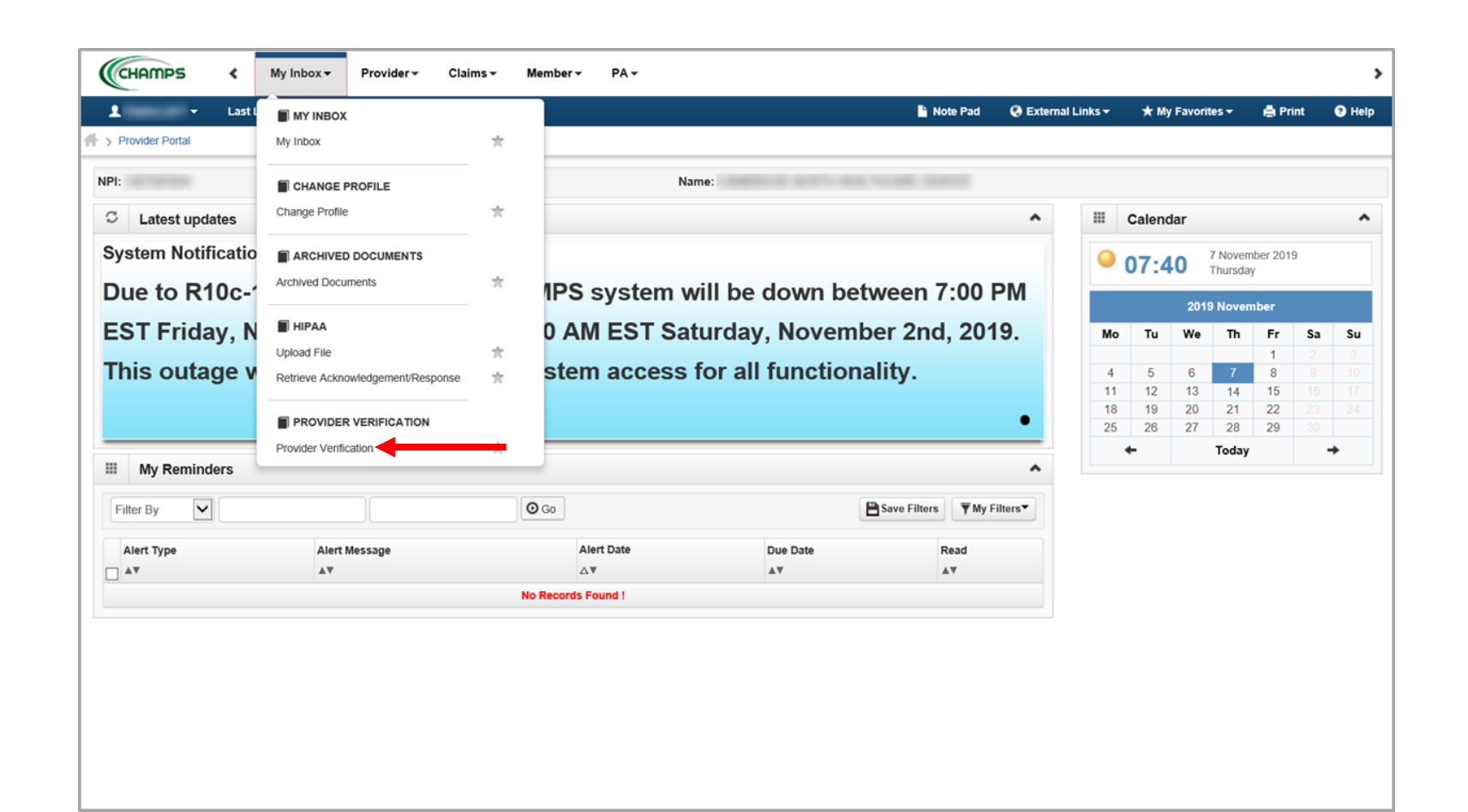

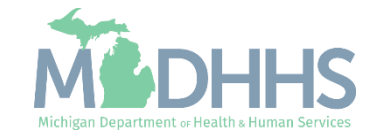

#### Provider Verification Tool

 Select either NPI or Provider ID  Enter the NPI or Provider ID and click Verify to verify if a provider is enrolled with Michigan Medicaid

| CHAMPS K My Inbox Provider Claims Member PA -                 |          |                    |                  |         |        |
|---------------------------------------------------------------|----------|--------------------|------------------|---------|--------|
| Last Login: 13 JAN, 2020 12:37 PM                             | Note Pad | 🚱 External Links 🕶 | ★ My Favorites - | 🖨 Print | 🕑 Help |
| > Provider Portal > Provider Verification                     |          |                    |                  |         |        |
| Oclose                                                        |          |                    |                  |         |        |
| Provider Verification                                         |          |                    |                  |         |        |
| Please select type: NPI<br>Provider ID Enter NPI/Provider ID: |          |                    |                  |         |        |
|                                                               |          |                    |                  |         |        |
|                                                               |          |                    |                  |         |        |
|                                                               |          |                    |                  |         |        |
|                                                               |          |                    |                  |         |        |
|                                                               |          |                    |                  |         |        |
|                                                               |          |                    |                  |         |        |
|                                                               |          |                    |                  |         |        |
|                                                               |          |                    |                  |         |        |
|                                                               |          |                    |                  |         |        |
|                                                               |          |                    |                  |         |        |
|                                                               |          |                    |                  |         |        |
|                                                               |          |                    |                  |         |        |
|                                                               |          |                    |                  |         |        |

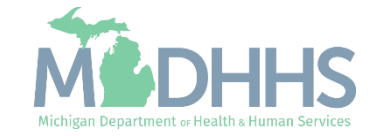

#### Provider Verification Tool

- The screen will display the provider information, take note of the business status:
  - Active
  - Inactive
  - Deceased
- For details on what each business status means reference the <u>Provider Verification Tool resource</u>

| СН    | AMPS           | ۲          | My Inbox 🕶        | Provider 🕶        | Claims 🕶      | Member 🕶        | PA 🕶           |                           |              |          |                            |                             |         |        |
|-------|----------------|------------|-------------------|-------------------|---------------|-----------------|----------------|---------------------------|--------------|----------|----------------------------|-----------------------------|---------|--------|
| L     | •              | Last Lo    | gin: 13 JAN, 2020 | 0 12:37 PM        |               |                 |                |                           |              | Note Pad | \varTheta External Links 🕶 | ★ My Favorites <del>+</del> | 🖨 Print | 🤁 Help |
| Prov  | rider Portal > | Provider V | erification       |                   |               |                 |                |                           |              |          |                            |                             |         |        |
| Close | 2              |            |                   |                   |               |                 |                |                           |              |          |                            |                             |         |        |
|       | Provider V     | erificatio | on Details        |                   |               |                 |                |                           |              |          |                            |                             |         |        |
|       |                |            | NPI/Provider      | ID:               |               |                 |                | Provider N                | ame:         |          |                            |                             |         |        |
|       |                |            | Business Stat     | us: Active        |               |                 |                | Primary Speci             | alty:        |          |                            |                             |         |        |
|       | Current        | Busines    | s Elig. Date Ran  | ge: 01/01/2014    | 07/16/2022    |                 |                | Speci                     | ialty: Chain |          |                            |                             |         |        |
|       |                |            | Providers wit     | th an 'Active' bu | siness status | are only active | through the Cu | rrent Eligibility Date Ra | nge.         |          |                            |                             |         |        |
|       |                |            |                   |                   |               |                 |                |                           |              |          |                            |                             |         |        |
|       |                |            |                   |                   |               |                 |                |                           |              |          |                            |                             |         |        |
|       |                |            |                   |                   |               |                 |                |                           |              |          |                            |                             |         |        |
|       |                |            |                   |                   |               |                 |                |                           |              |          |                            |                             |         |        |
|       |                |            |                   |                   |               |                 |                |                           |              |          |                            |                             |         |        |
|       |                |            |                   |                   |               |                 |                |                           |              |          |                            |                             |         |        |
|       |                |            |                   |                   |               |                 |                |                           |              |          |                            |                             |         |        |
|       |                |            |                   |                   |               |                 |                |                           |              |          |                            |                             |         |        |
|       |                |            |                   |                   |               |                 |                |                           |              |          |                            |                             |         |        |
|       |                |            |                   |                   |               |                 |                |                           |              |          |                            |                             |         |        |
|       |                |            |                   |                   |               |                 |                |                           |              |          |                            |                             |         |        |
|       |                |            |                   |                   |               |                 |                |                           |              |          |                            |                             |         |        |
|       |                |            |                   |                   |               |                 |                |                           |              |          |                            |                             |         |        |
|       |                |            |                   |                   |               |                 |                |                           |              |          |                            |                             |         |        |
|       |                |            |                   |                   |               |                 |                |                           |              |          |                            |                             |         |        |
|       |                |            |                   |                   |               |                 |                |                           |              |          |                            |                             |         |        |
|       |                |            |                   |                   |               |                 |                |                           |              |          |                            |                             |         |        |

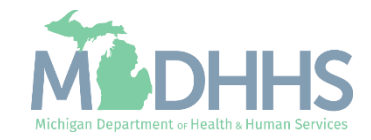

### Provider Resources

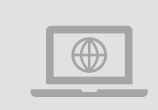

#### MDHHS website: www.michigan.gov/medicaidproviders

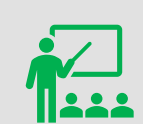

We continue to update our Provider Resources: CHAMPS Resources Listserv Instructions Provider Alerts Medicaid Provider Training Sessions

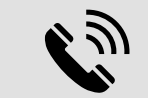

**Provider Support:** 

ProviderSupport@Michigan.gov 1-800-292-2550

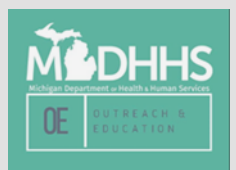

Thank you for participating in the Michigan Medicaid Program

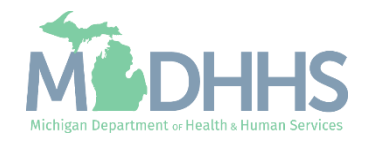